# Videolink 4G IP Camera Manual

## [1]Instructions before using the camera:

The components of a 4G camera: IP camera+wireless 4G router module Camera connection method:

1. When only connected to the power supply, users can connect to the WIFI hotspot of the 4G router through their mobile phone or computer, and log in to the 4G router to configure router parameters.

2. Use Ethernet cables to directly connect the camera to the computer (the computer cannot be connected to other routers). This method is only used for testing and configuring the relevant parameters of the camera or 4G router.

3. Login address for 4G router: 192.168.2.1, username: admin, password: admin

4G router WIFI hotspot name: MIFI-XXXX, connection password: 1234567890

## [2]: How to use a mobile phone to connect to a camera via 4G network.

1. Download and install a dedicated app for cameras on your phone, named videolink Download link and QR code:

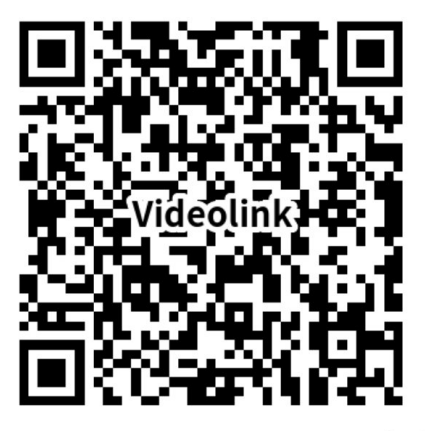

## www.esunstar.net/vid eolink-Download.html

2. Find the 4G SIM card slot, insert the 4G data card (please note the direction of insertion), and then connect the camera to the power adapter. Please note not to connect Ethernet cables. Use your phone to scan the QR code on the camera body and add the camera.

1), Select "Wired connection camera", as shown in Figure 1, enter the interface of scanning the QR code to add a camera, point the mobile phone at the QR code on the camera body to scan (as shown in Figure

2), after scanning is successful, please provide your Customize a name for the camera, and click "BIND IT" to complete the addition (as shown in Figure 3)

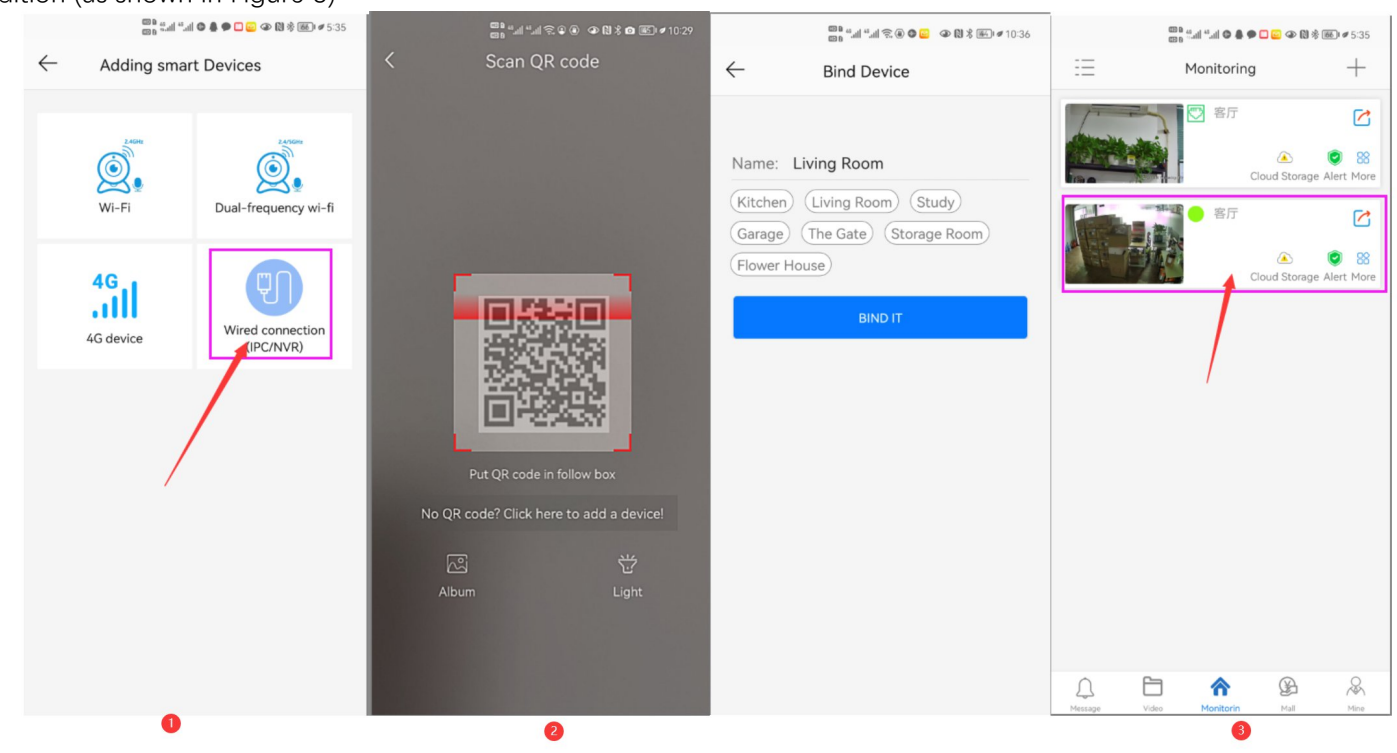

[3], If scanning the QR code fails to add a camera or prompts for add failure. It may be due to incorrect settings on the 4G router. You need to log in to the 4G router to check the configuration. Here are two methods for checking settings when entering a router

1. Use your phone to directly access the 4G router settings interface through the WIFI hotspot connected to the camera.

1) ,Open your phone, find the WIFI hotspot starting with MIFI on the WLAN interface, click to connect it, and enter the password: 1234567890. Connect your phone to the camera's WIFI.

| 10:05 10                                                           | १२ इ. all all 🙆 🥬 |
|--------------------------------------------------------------------|-------------------|
| $\leftarrow$ wlan                                                  | 0                 |
| WLAN                                                               |                   |
| Network acceleration                                               | On >              |
| More settings                                                      | >                 |
| CONNECTED                                                          |                   |
| HUAWEI-Esunstar_5G<br>Connected (good quality)                     | 6 1               |
| AVAILABLE                                                          |                   |
| HUAWEI-Esunstar<br>Saved, encrypted (available)                    | 6 %               |
| MIFI_465D<br>Saved, encrypted (available)                          | <b></b>           |
| esunstar-5G<br>Saved, encrypted (requires login/<br>authorization) | লি                |
| StrongKI<br>Encrypted                                              | () <b>(</b>       |
| ChinaNet-dZau<br>Encrypted                                         |                   |
| ZWAP_NGLSPE-368857-UXKP                                            | ି ଲି              |
| 麦浪声学                                                               | ()]               |

2),Open the mobile browser, enter the IP address of the router in the browser: 192.168.2.1, and then enter the login interface. Enter the username: admin, password: admin, and log in to enter the router configuration page

The interface for logging into the 4G router for the first time is in Chinese. Please modify the system language to English as shown in the following image.

| ↑ 网络地图                   | 系统管   | 理 - 系统            |      |      |      |                            |
|--------------------------|-------|-------------------|------|------|------|----------------------------|
| AiDisk                   | 系统    | 服务                | 工作模式 | 固件升级 | 配置管理 | 控制台                        |
| tコ VPN 服务器               | 基本    | 系统控制。             |      |      |      |                            |
| ♥ VPN 客户端                |       | 24.940.177.10.0 ° |      |      |      |                            |
| <b>警 网络流量</b>            | 账号设置  | E.                |      |      |      |                            |
| ☆ 系统信息                   | 设备名称  | 尔:                |      |      |      | AF791                      |
| ▶ 高级设置                   | 管理员   | ¥문·               |      |      |      | admin                      |
| ■ 无线 2.4G                | 6400  | ¥.9.              |      |      |      | dunin                      |
| - 内网 LAN                 | 新密码:  |                   |      |      |      |                            |
| - 外网 WAN                 | 确认新疆  | 密码:               |      |      |      |                            |
| - 防火墙                    |       |                   |      |      |      |                            |
| - 4G设置                   | 系统时间  | I                 |      |      |      |                            |
| - 系统管理                   | 时区:   |                   |      |      |      | (GMT+08:00)北京,香港 ~         |
| ● 参数设置                   |       | ute nan tita.     |      |      |      |                            |
| <ul> <li>网络信息</li> </ul> | NIP   | 步周期:              |      |      |      | 1 day (*)                  |
| ■ 系统日志                   | NTP 服 | 务器 1:             |      |      |      | ntp1.aliyun.com 搜索 NTP 服务器 |
|                          | NTP 服 | 务器 2:             |      |      |      | 2001:470:0:50::2           |
|                          |       |                   |      |      |      |                            |
|                          | 其它设置  | 1                 |      |      |      |                            |
|                          | 远程记录  | 录服务器              |      |      |      | : 514                      |
|                          | 启用系统  | 充日志浮动             | 条    |      |      | 是 (*) ~                    |
|                          | 语言设计  | E:                |      |      |      | 简体中文 2 ~                   |
|                          | 启用帮助  | b                 |      |      |      |                            |
|                          |       |                   |      |      | 应用   | 设置 OK                      |
|                          |       |                   |      |      |      |                            |

If a 4G SIM card is inserted, the 4G router will automatically connect. The following image shows the state after 4G connection.

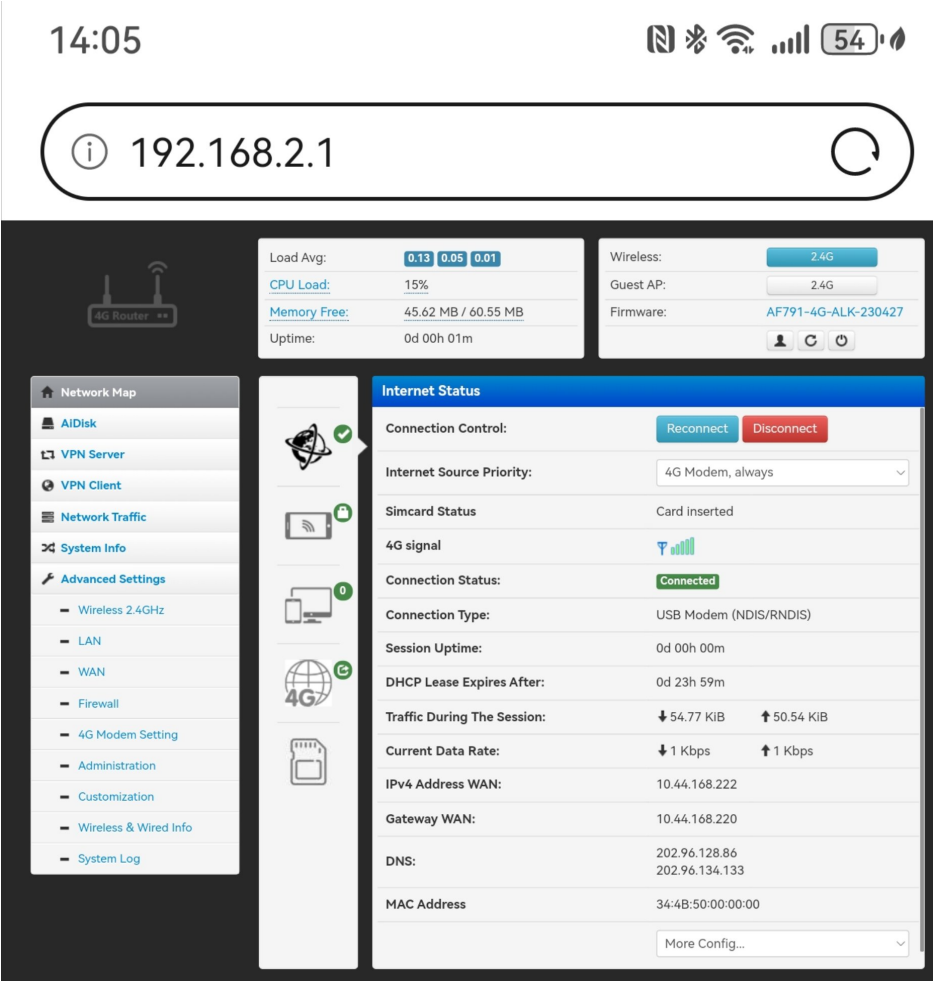

After entering the "Client Status", you can view the devices connected to the 4G router here. The following image shows the IP address of the camera.

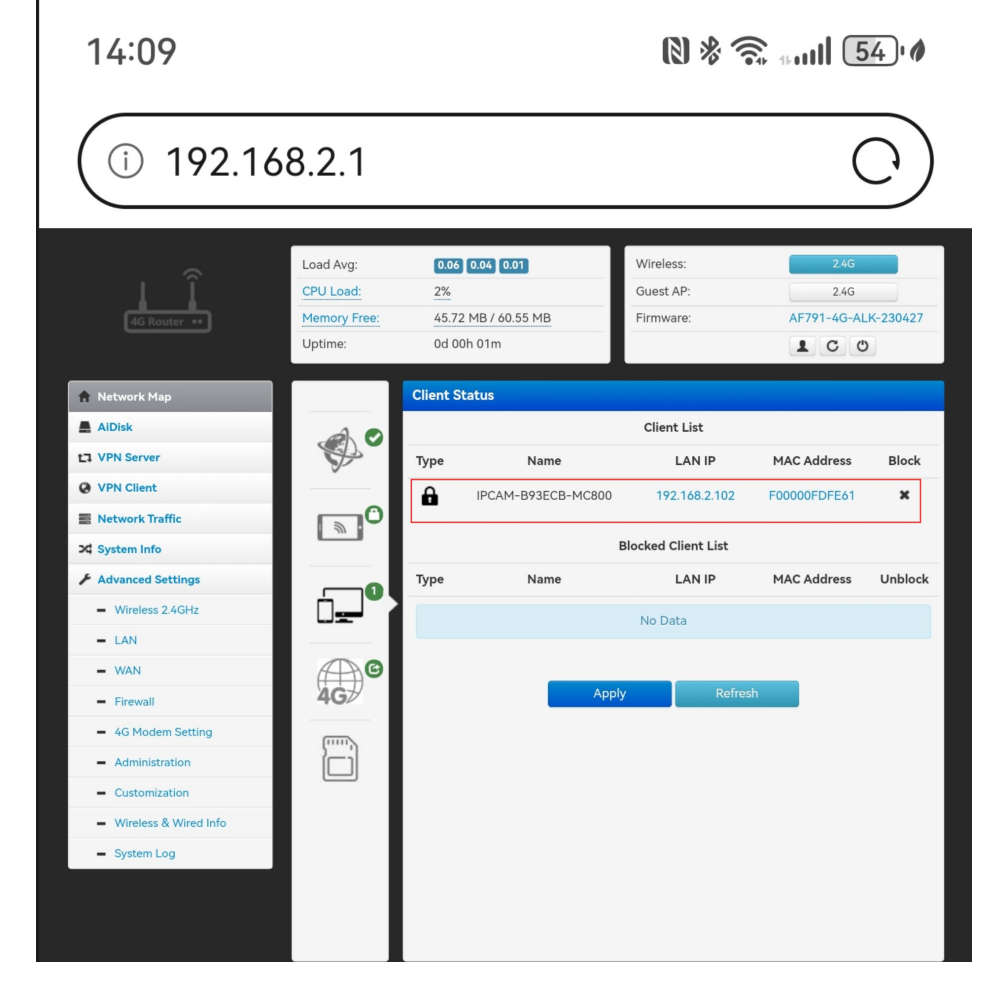

If 4G is not connected to the internet network properly. Please set the APN for the 4G router, as different telecom operators use different APN parameters. You need to manually add them. Once the correct APN parameters are filled in, the camera will automatically connect to the network.

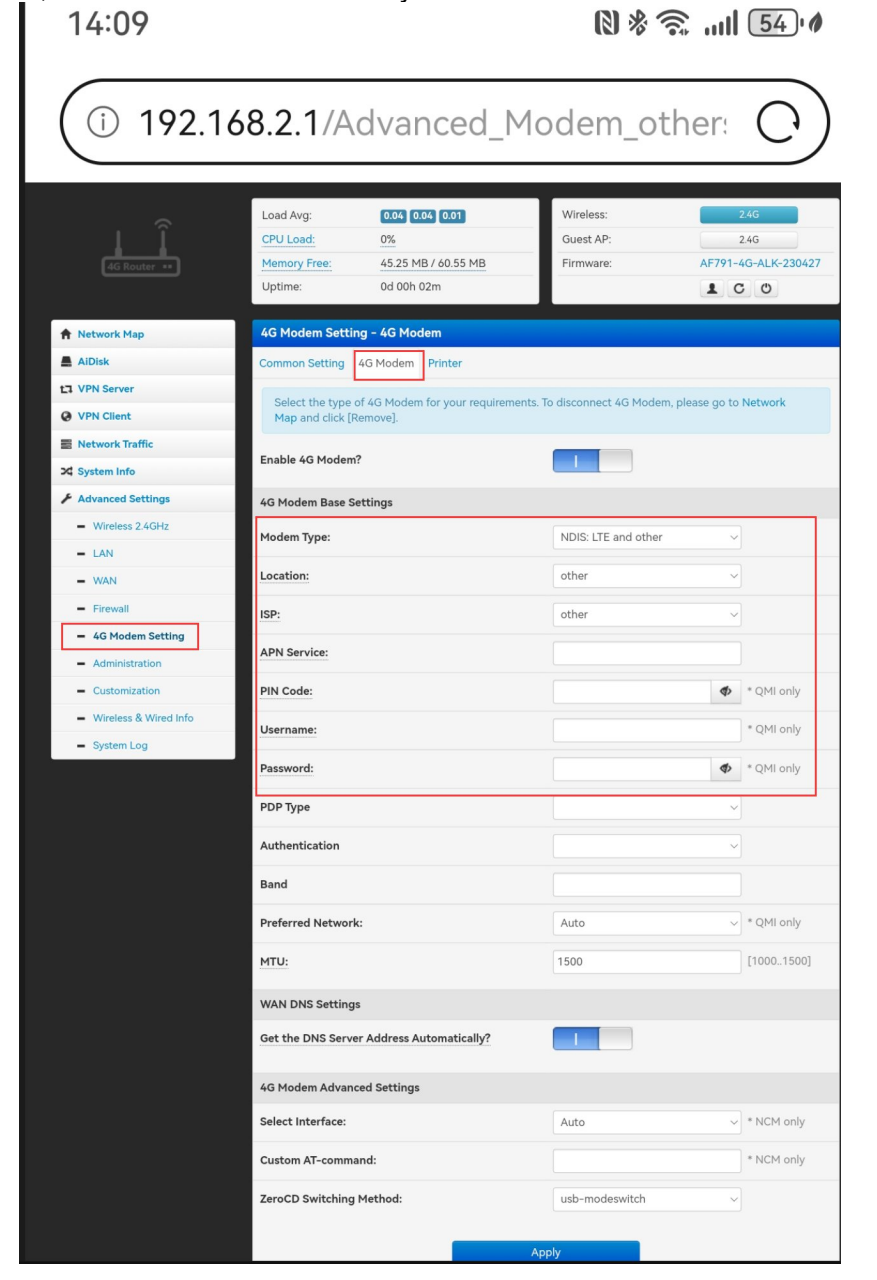

#### 2, Connect the Ethernet cable to the camera and connect the camera through a computer.

Due to the built-in router function on the camera. Therefore, cameras and routers have their own independent gateways. Therefore, you need to set your computer's IP address to the 192.168.2. X network segment. As shown in the figure:

| Internet 协议版本 4 (TCP/IPv4) Proper                                                                                     | rties                                                                | $\times$ |
|----------------------------------------------------------------------------------------------------|----------------------------------------------------------------------|----------|
| General                                                                                                    |                                                                      |          |
| You can get IP settings assigned autor<br>this capability. Otherwise, you need to<br>for the appropriate IP settings. | natically if your network supports<br>ask your network administrator |          |
| Obtain an IP address automatical                                                                                      | ly                                                                   |          |
| O Use the following IP address:                                                                                       |                                                                      |          |
| IP address:                                                                                                    | 192.168.2.11                                                         |          |
| Subnet mask:                                                                                                    | 255 . 255 . 255 . 0                                                  |          |
| Default gateway:                                                                                                    | 192.168.2.1                                                          |          |
| Obtain DNS server address auton                                                                                       | natically                                                            |          |
| O Use the following DNS server add                                                                                    | resses:                                                              |          |
| Preferred DNS server:                                                                                                 | 192 . 168 . 2 . 1                                                    |          |
| Alternate DNS server:                                                                                                 | 8.8.8.8                                                              |          |
| Ualidate settings upon exit                                                                                           | Advanced                                                             |          |
|                                                                                                    | OK Cance                                                             | el 📄     |

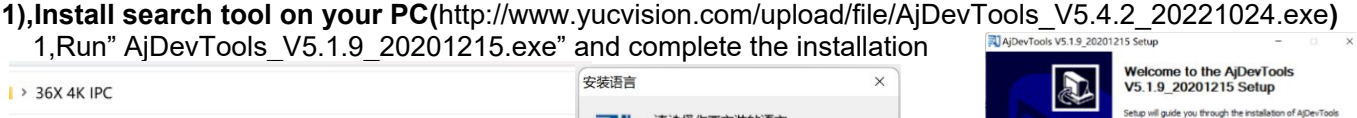

| > 36X 4K | IPC                             |                 | 24200 |                                   |   | R.A. | V5.1.9_20201215 Setup                                                                                                  |
|----------|---------------------------------|-----------------|-------|-----------------------------------|---|------|----------------------------------------------------------------------------------------------------|
|          |                                 |                 | 311   | 请选择你要安装的语言                        |   |      | Setup will guide you through the installation of AjDevTools<br>V5.1.9_20201215.                                        |
|          | 名称                              | 修改日期            | 24U   |                                   |   |      | It is recommended that you close all other applications<br>before starting Setup. This will make it possible to update |
|          | AjDevTools_V5.1.9_20201215.exe  | 2021/7/30 17:29 |       | English                           |   |      | computer.                                                                                                    |
| *        | LMS_install_V5.0.5_20211123.exe | 2022/1/7 16:20  |       | English<br>Korean<br>Polish<br>街酒 | J | A    | Laok Next to contanue.                                                                                                 |
|          |                                 |                 |       | 繁體中文<br>简体中文<br>蒂古语               |   |      |                                                                                                    |

#### 2), Run the software, as shown below

| Net            | ard Al NetCards    | <ul> <li>Stop St</li> </ul> | arch       | Export to Exp        | el admin        | 123456                        | QR code                     | Audio 🔽 Full screen | switching stream Searching               | Total: 1 Seleted: 0 | □ Al Net                       | Card All NetCards    | V Stop Se        | arch Expo     | t to Excel admi                   | 123456                | QR code            | Audio 🛛 Full screen | n switching stream        | SearchingT     |
|----------------|--------------------|-----------------------------|------------|----------------------|-----------------|-------------------------------|-----------------------------|---------------------|------------------------------------------|---------------------|--------------------------------|----------------------|------------------|---------------|-----------------------------------|-----------------------|--------------------|---------------------|---------------------------|----------------|
| ress           | HTTP Port          | Model                       | Title N    | arre                 | Pirmware Ver    | sion                          |                             | AF V Status         |                                          | All subnet          | IP Address                     | HTTP Port            | Model            | Title Name    | Firmware                          | ersion                |                    | AF V Status         |                           |                |
| 68.2.1         | 2 80               | MC8005-183-Y55              | Camer      | а                    | MC8005-183      | VSSD1_AF_V103-A_              | rssd-rtmp-dH-HS             | CAM 14:33:13 Hun    | andisappear:video Human shape detected . | dose                | 192.168.2.1                    | 102 80               | MC8005-183-Y55D  | 1 Camera      | MC8005-1                          | Open We               | b Page             | 1433:13 Hu          | nandisappear tvideo Human | shape detected |
| 1              |                    |                             |            |                      |                 |                               |                             |                     |                                          |                     |                                |                      |                  |               |                                   | Login<br>Remote c     | oofia              |                     |                           |                |
| 1              |                    |                             |            |                      |                 |                               |                             |                     |                                          |                     |                                |                      |                  |               |                                   | Mideo wir             | ulau               | ~                   |                           |                |
|                | /                  |                             |            |                      |                 |                               |                             |                     |                                          |                     |                                |                      |                  |               |                                   | One-click             | play               | '                   |                           |                |
|                |                    |                             |            |                      |                 |                               |                             |                     |                                          |                     |                                |                      |                  |               |                                   | Only Play             | Audio              |                     |                           |                |
|                |                    |                             |            |                      |                 |                               |                             |                     |                                          |                     |                                |                      |                  |               |                                   | Stop play<br>Restart  | ing                |                     |                           |                |
|                |                    |                             |            |                      |                 |                               |                             |                     |                                          |                     |                                |                      |                  |               |                                   | Set IP Ad             | dress              |                     |                           |                |
|                |                    |                             |            |                      |                 |                               |                             |                     |                                          |                     |                                |                      |                  |               |                                   | Alloc avai            | lable IP addresses |                     |                           |                |
|                |                    |                             |            |                      |                 |                               |                             |                     |                                          |                     |                                |                      |                  |               |                                   | Factory D             | etault             |                     |                           |                |
|                |                    |                             |            |                      |                 |                               |                             |                     |                                          |                     |                                |                      |                  |               |                                   | Snap pict<br>Open sna | p directory        |                     |                           |                |
|                |                    |                             |            |                      |                 |                               |                             |                     |                                          |                     |                                |                      |                  |               |                                   | P2P ID UP             | LOAD               | >                   |                           |                |
|                |                    |                             |            |                      |                 |                               |                             |                     |                                          |                     |                                |                      |                  |               |                                   | ONVIF                 |                    | >                   |                           |                |
|                |                    |                             |            |                      |                 |                               |                             |                     |                                          |                     |                                |                      |                  |               |                                   | IMPORT 3              | GML                |                     |                           |                |
|                |                    |                             |            |                      |                 |                               |                             |                     |                                          |                     |                                |                      |                  |               |                                   | EXPORT 3              | CML<br>L           |                     |                           |                |
|                |                    |                             |            |                      |                 |                               |                             |                     |                                          |                     |                                |                      |                  |               |                                   | BATCH AI              | DD                 |                     |                           |                |
|                |                    |                             |            |                      |                 |                               |                             |                     |                                          |                     |                                |                      |                  |               |                                   | Default U             | ser Setting        |                     |                           |                |
|                |                    |                             |            |                      |                 |                               | -                           |                     |                                          |                     |                                |                      |                  |               |                                   | Generate              | time-lapse video   | ·                   |                           |                |
| ch Reset       | Batch Re           | boot IP Ba                  | ch Setting | Batch Set<br>audio e | rideo and ncode | All subnet ONVID <sup>6</sup> | Batch Timing<br>Maintenance | Video window        | print label                              |                     | Batch Reset                    | Batch Reb            | oot IP Bats      | dh Setting Ba | tch Set video and<br>audio encode | Export re             | cord               | ro window           | print label               |                |
| rade<br>ware   | F:\华为家庭存储\         | 定制面件\2024030                | ()有语音()有   | 语音(frameser          | Browse.         | Batch Sync Time               | Batch Set Password          | Batch Set Language  | Smart detection                          |                     | Upgrade<br>Firmware            | F:\体为家庭存储\语          | 20110年1,20240304 | (有语音)有语音)     | frmvar                            | Batch Sync Time       | Batch Set Password | Batch Set Language  | Smart detection           |                |
| rade<br>tre by | C:\Users\Public\Do | cuments                     |            |                      | Browse.         | SOHZ/60HZ                     | Batch Snap Picture          | Control IO Output   | Audio                                    |                     | Upgrade<br>firmware by<br>path | C: Users Public (Poo | ments            |               | Browse.                           | 50HZ/60HZ             | Batch Snap Picture | Control IO Output   | Audo                      |                |
| conto          |                    |                             |            | Auto                 | Browse.         | Batch Download                | Batch Set Title             | Batch Motion        | Factory Mode                             |                     | Upload config                  |                      |                  |               | Browse.                           | Batch Download        | Batch Set Title    | Batch Motion        | Factory Mode              |                |

Next > Cancel

3), Here you can modify the IP address of the camera, upgrade the firmware and other parameter settings. Right-click on the IP address to open the camera with a browser

4),Enter the browser login interface, login user name: admin, password: 123456, as shown in the following figure (if the browser prompts you to download and install the plug-in, please download and install it): Then click login, as shown below

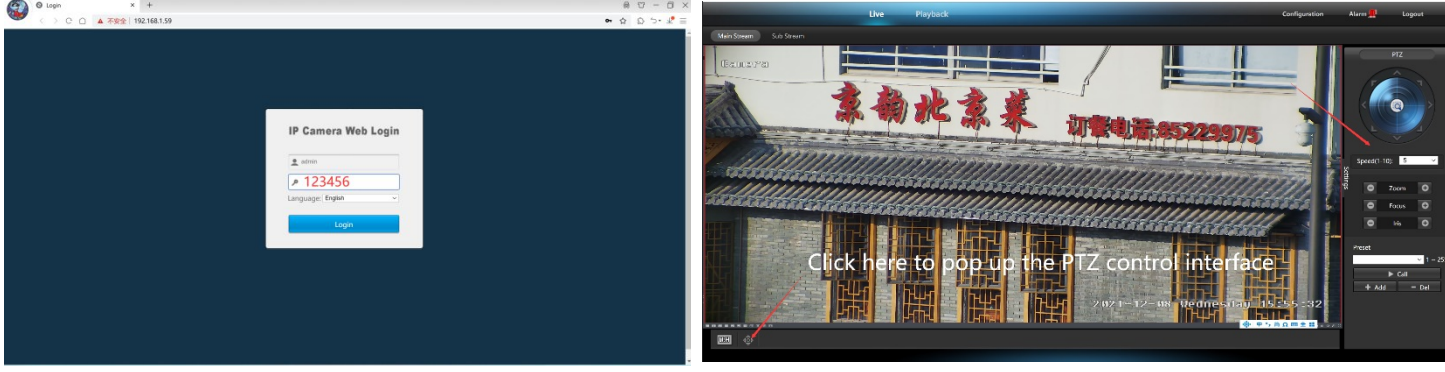

3,Use PC software to search and add cameras(http://www.yucvision.com/upload/file/LMS install v5.0.9 20220923(KP).exe) 安

1), Install the LMS computer software. 36X 4K IPC

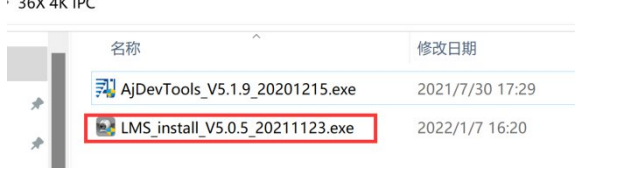

| 装语言 |            |        | × |
|-----|------------|--------|---|
| 2   | 请选择你要安装的语言 |        |   |
|     | English    | ,      | ~ |
|     | OK         | Cancel |   |

The software supports English, Simplified Chinese and Traditional Chinese (if you want to support other languages, we can provide you with language packs, you can translate into the language you want, and then we can provide you with software customization)

- 2), Follow the prompts to complete the software installation
- 3), Run the LMS software:user:admin,password:123456

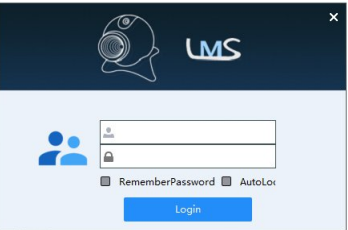

Click LOGIN to log in to the software

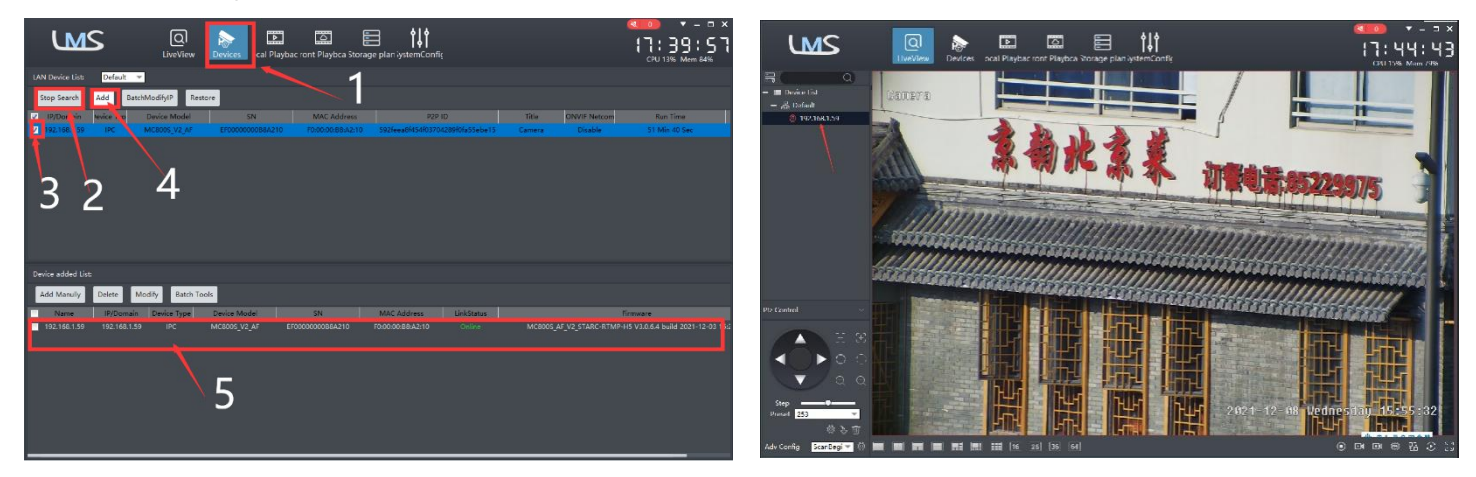

4). Search and add cameras.Click "Devices>""Start Search">click"3">add >successfully added,

Then click" go to Liveview, as shown in the figure 11 Double click on the IP address and the video will automatically appear in the video box on the right.

### 4, Preview and control cameras with videolink PC software

1), Double-click the Videolink PC software in the directory, follow the prompts to complete the installation of the camera, and then run the camera. http://www.yucvision.com/upload/file/Videolink\_install\_V2.0.0\_20230613.exe

#### 2)run and login Videolink,

The username and password here are the account you registered for the first time on your mobile phone. Click login button go to Videolink

You will see all the cameras under your account, you can preview the

cameras and view the video playback in this way

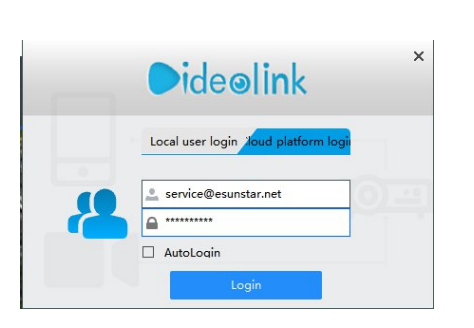

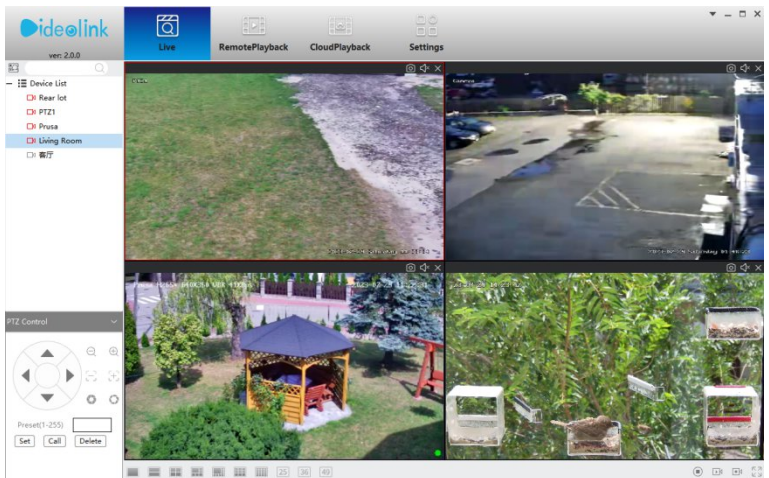